La Universidad de Huelva ofrece una licencia MATLAB, Simulink con más de 80 herramientas para todo el campus.

Todos los profesores, investigadores y estudiantes pueden descargarse e instalar estos productos en las computadoras de la Universidad de Huelva, así como en las de propiedad personal.

## Visite el Portal MATLAB de la Universidad de Huelva para descargar el software

Le rogamos que descargue la licencia siguiendo los siguientes pasos:

- 1. Acceda a: <u>https://www.mathworks.com/academia/tah-portal/universidad-de-huelva-</u> 40755802.html
- 2. Haga Click en "Inicie session para empezar a utilizarlos"" bajo de Descargue MATLAB y Simulink.

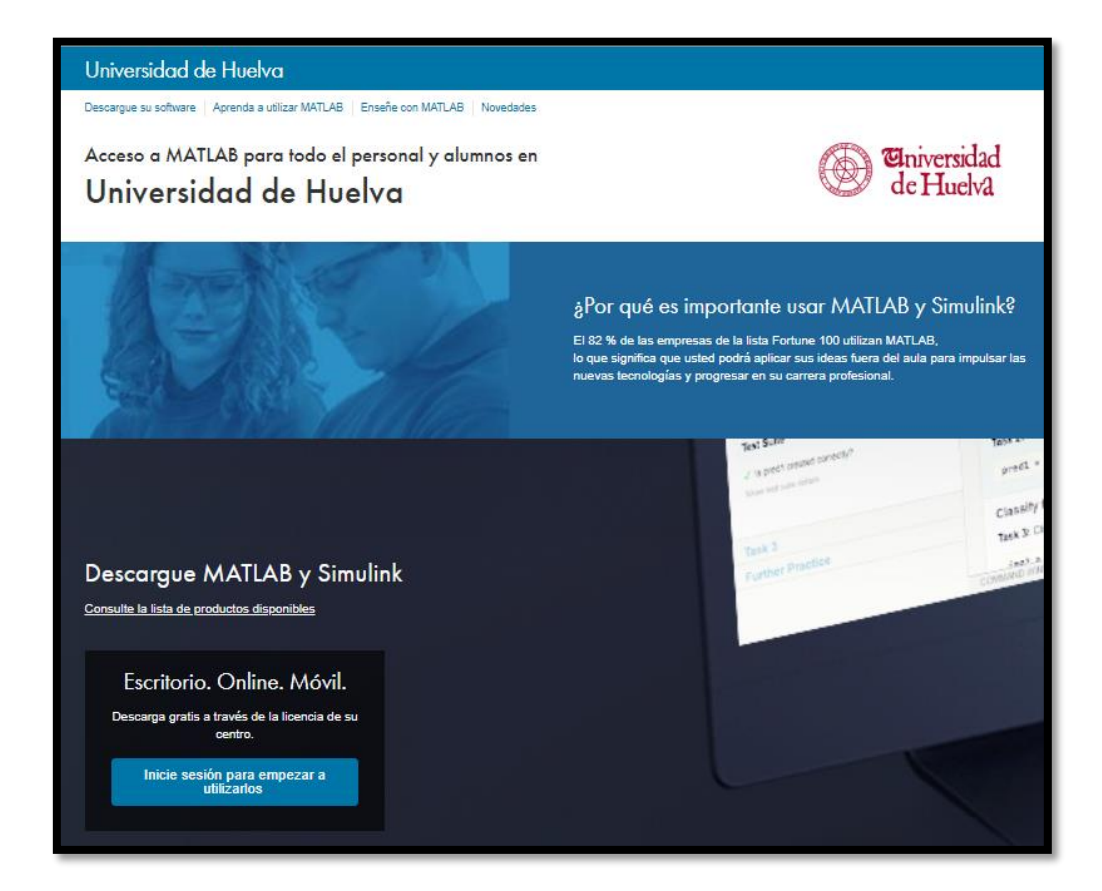

3. Inicie sesión en su cuenta de la Universidad de Huelva.

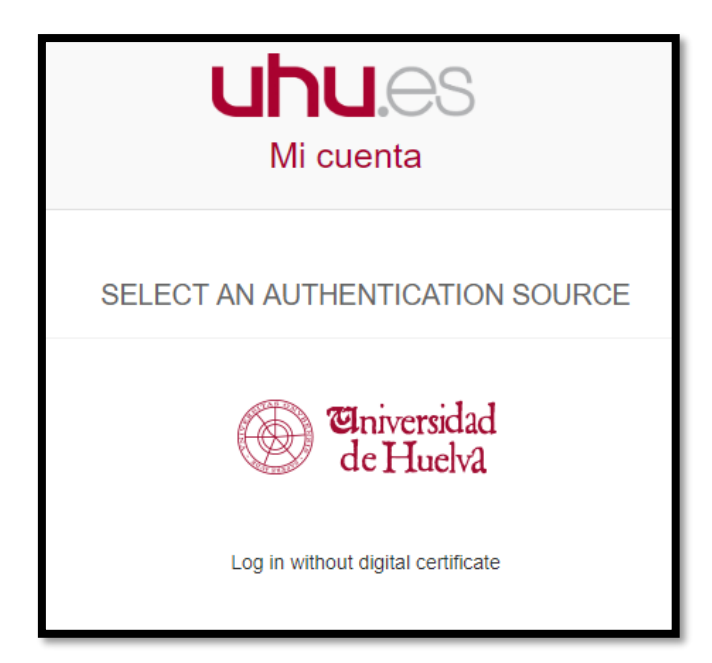

4. Inicie sesión / Cree una cuenta MathWorks.

| To download MATLAB, you must have a MathWorks a<br>created with your university email address. | Account |
|------------------------------------------------------------------------------------------------|---------|
| Log in to your MathWorks Account                                                               |         |
| Email Address or User ID                                                                       |         |
| Password                                                                                       |         |
| Forgot your password?                                                                          |         |
| Keep me logged in                                                                              |         |
|                                                                                                |         |
| Log In                                                                                         |         |
| Don't have a MathWorks Account? Create Account                                                 |         |

5. Siga los pasos para descargar la licencia de MATLAB.

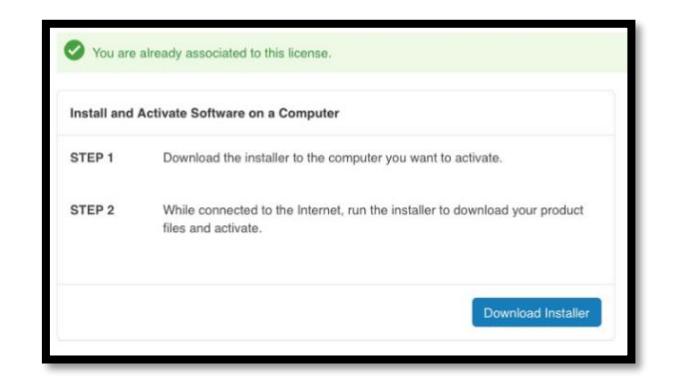

- 6. Descargue la versión 2018b
- 7. Seleccione Installer (Windows/macOS/Linux)
- 8. Seleccione "Log in with a MathWorks Account"

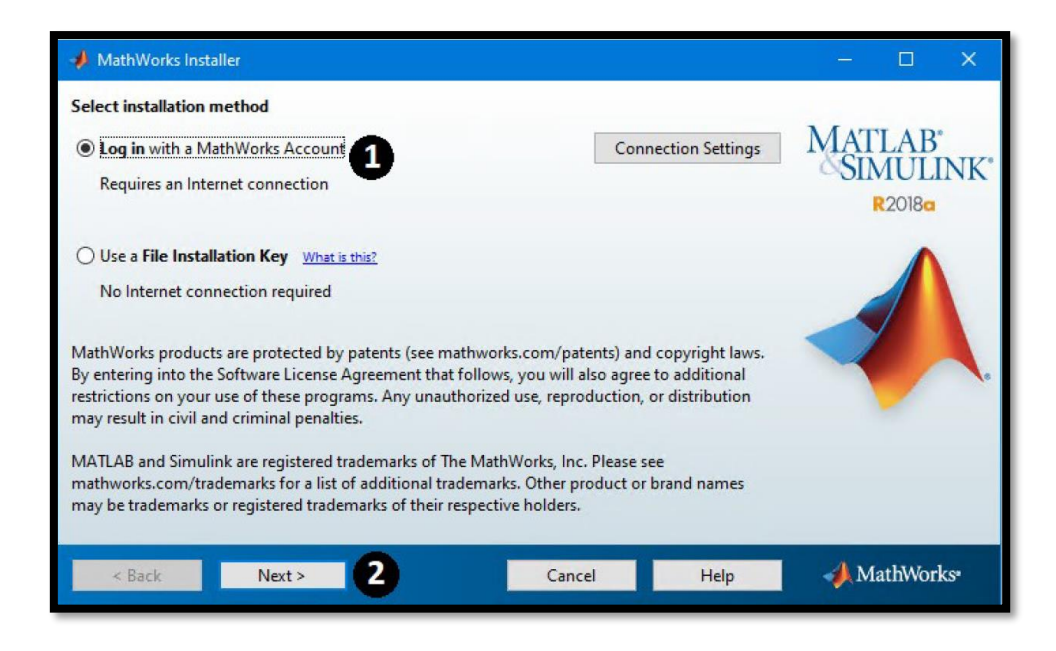

- 9. Acepte el license agreement
- 10. Seleccione "Log in to your MathWorks Account"

| Log in to your M<br>Email address: | fathWorks Account     | MATLAB'  |
|------------------------------------|-----------------------|----------|
| Password:                          |                       | SIMULINK |
|                                    | Forgot your password? | R2018a   |
|                                    |                       |          |
|                                    |                       |          |

10) Seleccione "Select a license" y coje "Individual"

| elect a license or enter an Activation Key<br>he installer will determine which products to install based on your license. |            |                            | MATLAB<br>SIMULINK |
|----------------------------------------------------------------------------------------------------|------------|----------------------------|--------------------|
| License                                                                                                    | Label      | Option                     | K2018a             |
|                                                                                                    | Individual | Academic - Total Headcount |                    |
|                                                                                                    |            |                            |                    |

11) Haga click en next

| # Folder Selection                    | – 🗆 X              |
|---------------------------------------|--------------------|
| Choose installation folder:           |                    |
| C:\Program Files\MATLAB\R2018a Browse | MATLAB<br>SIMULINK |
| Restore Default Folder                | R2018a             |
|                                       |                    |
| < Back Next > 1 Cancel Help           | 📣 MathWorks        |

12) Seleccione las herramientas que quiere descargar

| ٦ | Product                              | Notes             |   | MATLAB*  |
|---|--------------------------------------|-------------------|---|----------|
| 2 | MATLAB 9.4                           | Download Required | ~ | SIMULINK |
| 7 | Simulink 9.1                         | Download Required |   | R2018a   |
| 1 | Aerospace Blockset 3.21              | Download Required |   |          |
|   | Aerospace Toolbox 2.21               | Download Required |   | A        |
|   | Antenna Toolbox 3.1                  | Download Required |   |          |
|   | Audio System Toolbox 1.4             | Download Required |   |          |
|   | Automated Driving System Toolbox 1.2 | Download Required |   |          |
|   | Bioinformatics Toolbox 4.10          | Download Required |   |          |
|   | Communications System Toolbox 6.6    | Download Required |   |          |
|   | Computer Vision System Toolbox 8.1   | Download Required |   |          |
| / | Control System Toolbox 10.4          | Download Required |   |          |
|   | Curve Fitting Toolbox 3.5.7          | Download Required |   |          |
| / | Data Acquisition Toolbox 3.13        | Download Required | _ |          |
|   | Database Toolbox 8.1                 | Download Required |   |          |
| _ | Datafeed Toolbox 5.7                 | Download Required | × |          |

13) Haz click en "Install" y segues los pasos para Activar la licencia.

## Cursos de MATLAB

Los cursos y recursos gratuitos adicionales están disponibles aquí: https://www.mathworks.com/academia/tah-portal/universidad-de-huelva-40755802.html

Si tiene algún problema durante la instalación, puede ponerse en contacto con el soporte.